テクニカル

テクニカルでは、トレンド系とオシレータ系のテクニカル分析表示や詳細設定ができます。

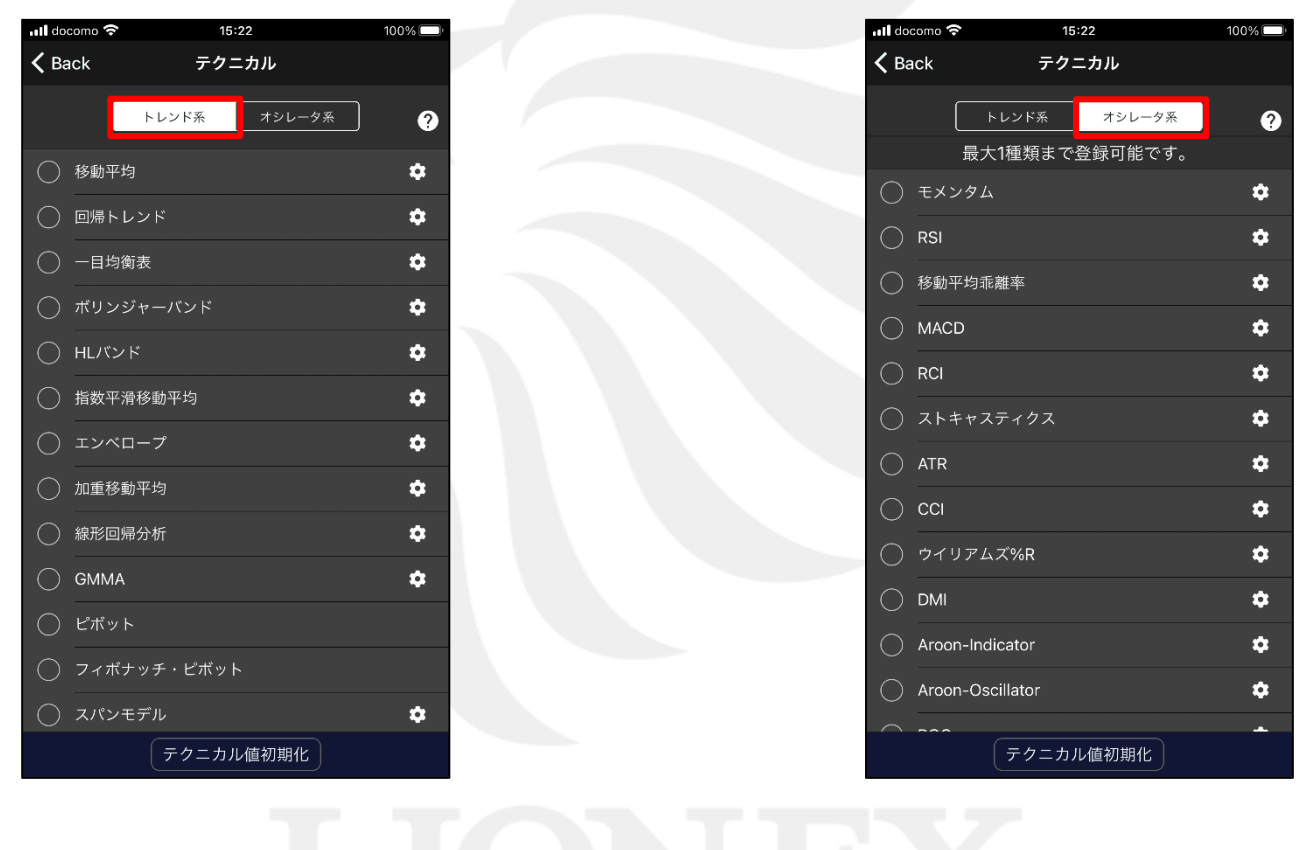

トレンド系テクニカルを表示したい場合は 【トレンド系】をタップします。 オシレータ系テクニカルを表示したい場合は 【オシレータ系】をタップします。

# ■テクニカルの表示・詳細設定①

### LION F + - - - Plus + Mobile

100% 🗔

2

۵

۵.

¢ ¢

\$

•

۵

۵

\$

\$

15:22

テクニカル

トレンド系

📶 docomo 🛜

移動平均

() 回帰トレンド

○ 一目均衡表

() 指数平滑移動平均

○ エンベロープ

○ 加重移動平均

()線形回帰分析

○ スパンモデル

GMMA

**〈** Back

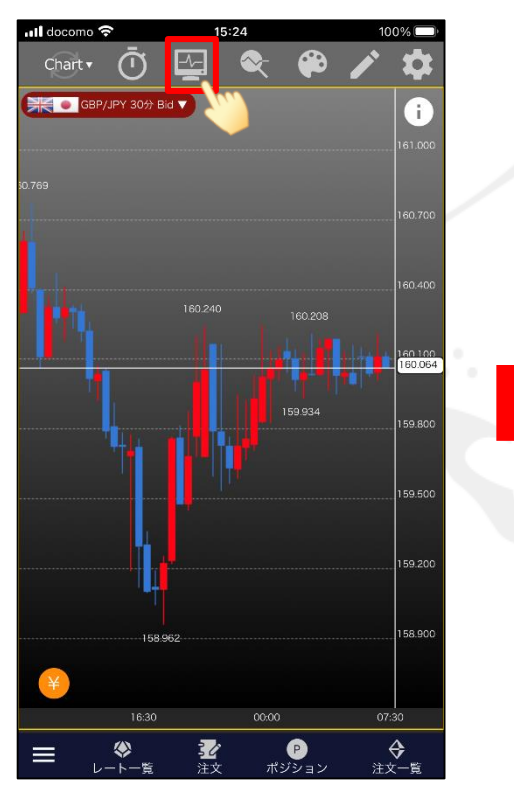

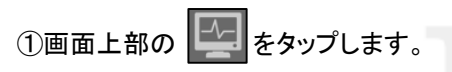

| ull doc      | como 🗢 15:22 10      | 0% |  |
|--------------|----------------------|----|--|
| く Back テクニカル |                      |    |  |
|              | トレンド系オシレータ系          | ?  |  |
| Q            | 移動平均                 | ٠  |  |
| O            | <b>し</b> トレンド        | ٠  |  |
|              | 一目均衡表                | ٠  |  |
|              | ボリンジャーバンド            | ٠  |  |
|              | HLバンド                | ۵  |  |
|              | 指数平滑移動平均             | \$ |  |
|              | エンベロープ               | ¢  |  |
|              | 加重移動平均               | ٠  |  |
|              | 線形回帰分析               | ۵  |  |
|              | GMMA                 |    |  |
|              | <br>ピボット             |    |  |
|              | ー<br>フィボナッチ・ピボット<br> |    |  |
| $\bigcirc$   | <br>スパンモデル           | \$ |  |
|              | テクニカル値初期化            |    |  |

②【テクニカル】画面が表示されます。 表示したいテクニカル名をタップします。 ※トレンド系は2種類まで表示できます。

③タップしたテクニカルに√が入りました。

テクニカル値初期化

►

## ■テクニカルの表示・詳細設定②

### LION F + - - - Plus + Mobile

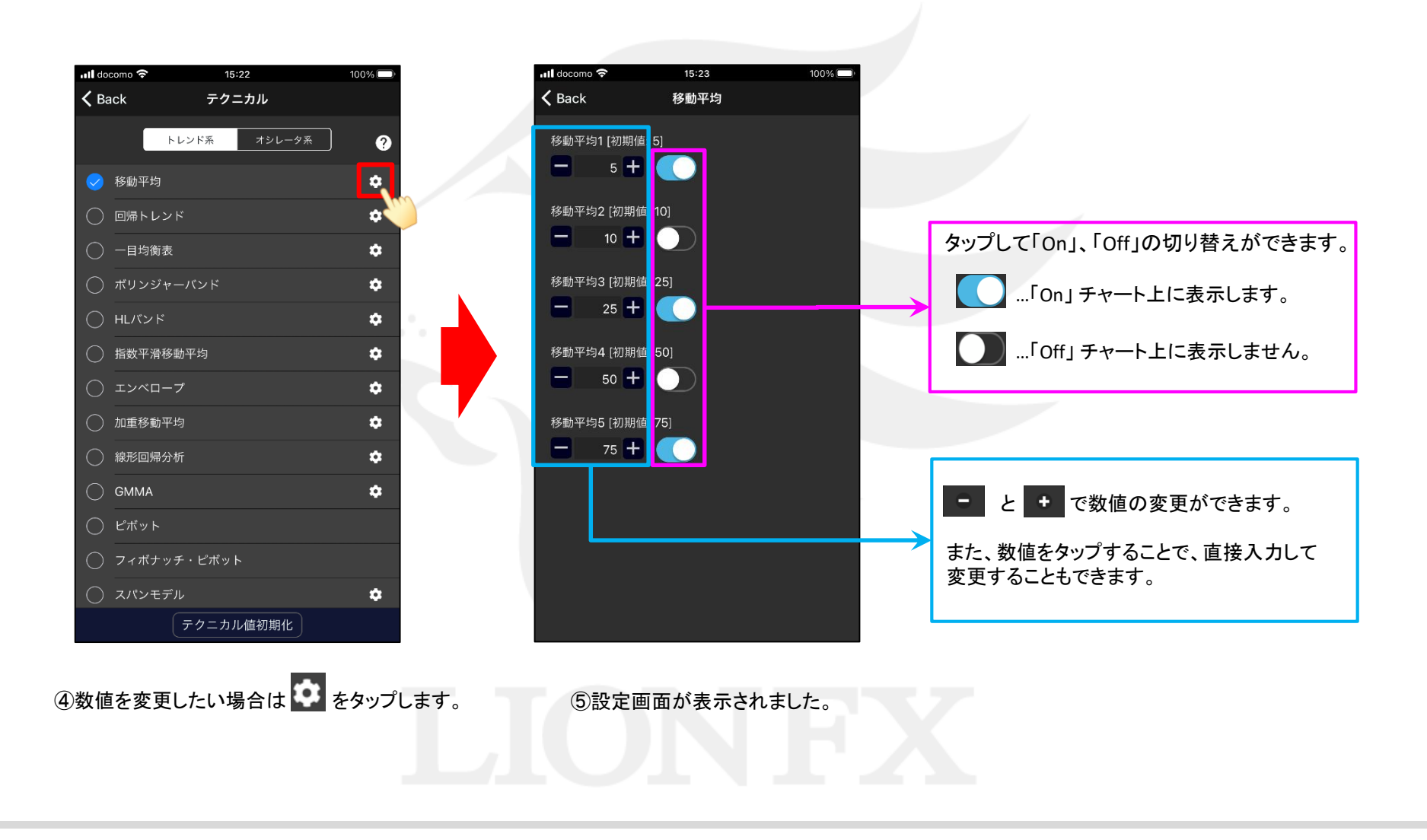

Þ

# ■テクニカルの表示・詳細設定③

### LION F + - - - Plus + Mobile

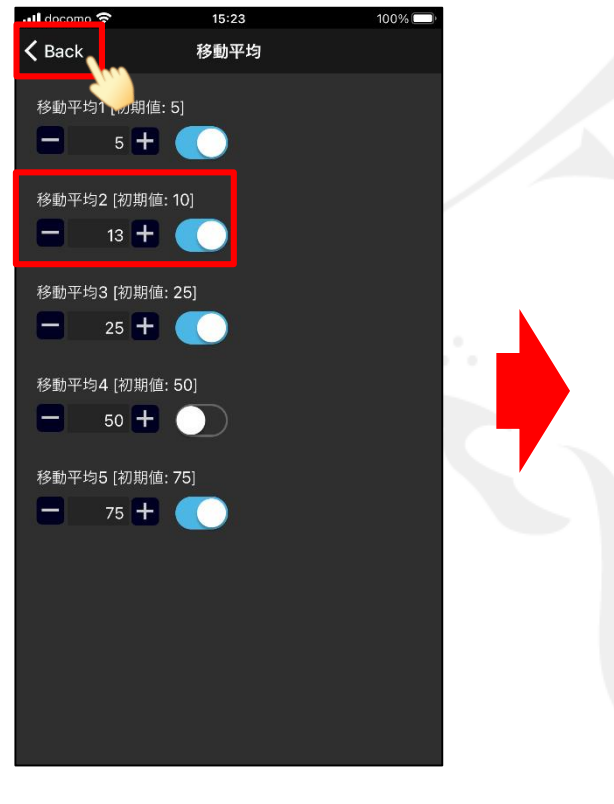

| •II do      | como 穼           | 15:22  | 100% 💷 |
|-------------|------------------|--------|--------|
| <b>く</b> Ba | ick ティ           | クニカル   |        |
|             | トレンド系            | オシレータ系 | ?      |
|             | 最大1種類ま           | で登録可能  |        |
| $\bigcirc$  | モメンタム            | •      | ۰      |
| $\bigcirc$  | RSI              |        | \$     |
| $\bigcirc$  | 移動平均乖離率          |        | \$     |
| $\bigcirc$  | MACD             |        | \$     |
| $\bigcirc$  | RCI              |        | \$     |
| $\bigcirc$  | ストキャスティクス        |        | \$     |
| $\bigcirc$  | ATR              |        | ¢      |
| $\bigcirc$  | ССІ              |        | \$     |
| $\bigcirc$  | ウイリアムズ%R         |        | \$     |
| $\bigcirc$  | DMI              |        | \$     |
| $\bigcirc$  | Aroon-Indicator  |        | \$     |
| 0           | Aroon-Oscillator |        | \$     |
| $\frown$    |                  |        | -      |
|             | テクニス             | のル値初期化 |        |

📶 docomo 奈 15:23 100% 🔲 **〈** Back テクニカル オシレータ系 2 最大1種類まで登録可能です。 ۵ \$ 平均乖離率 \$ • ۵ \$ ○ ATR ¢ ⊖ cci \$ ウィリアムズ%R ۵ ۵ Aroon-Indicator \$ Aroon-Oscillator \$ テクニカル値初期化

 ⑥ここでは
 ・移動平均2 表示を「Off」→「On」 数値を「10」→「13」
 に変更しました。
 く Back をタップします。
 ⑦テクニカル画面に戻ります。
 オシレータ系テクニカルを表示したい場合は、
 【オシレータ系】をタップします。

⑧表示したいテクニカル名をタップします。

※複数のオシレータ系テクニカルを 同時に表示することはできません。

Þ

## ■テクニカルの表示・詳細設定④

### LION F + - - - Plus + Mobile

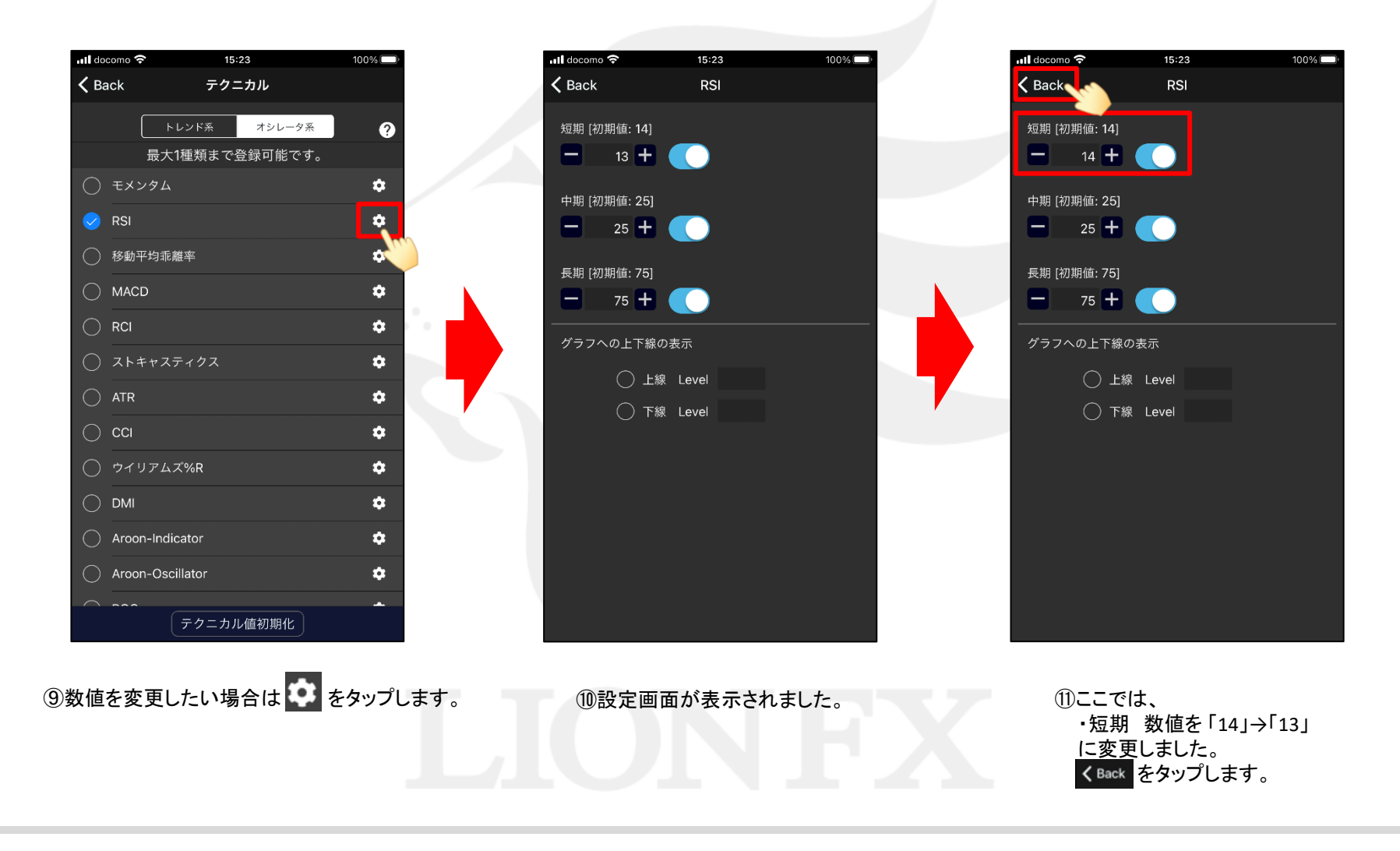

# ■テクニカルの表示・詳細設定⑤

### LION F + - - - Plus + Mobile

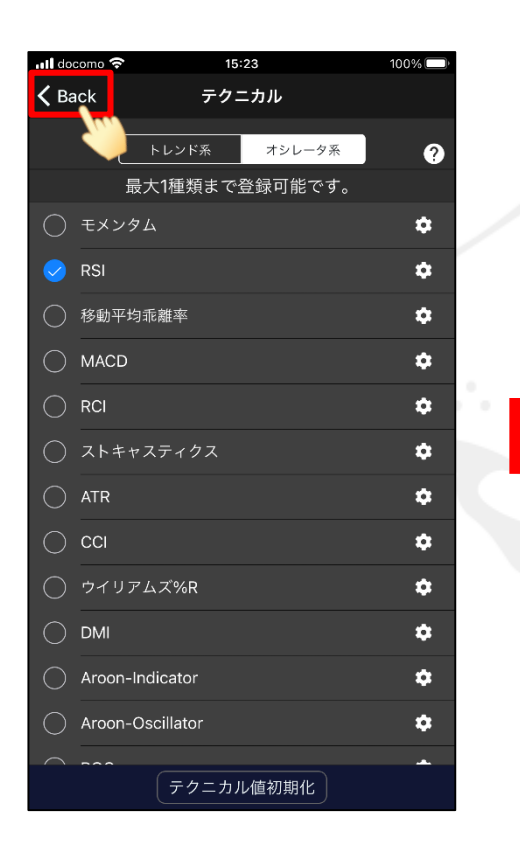

(1)テクニカル画面に戻ります。 くBack をタップします。

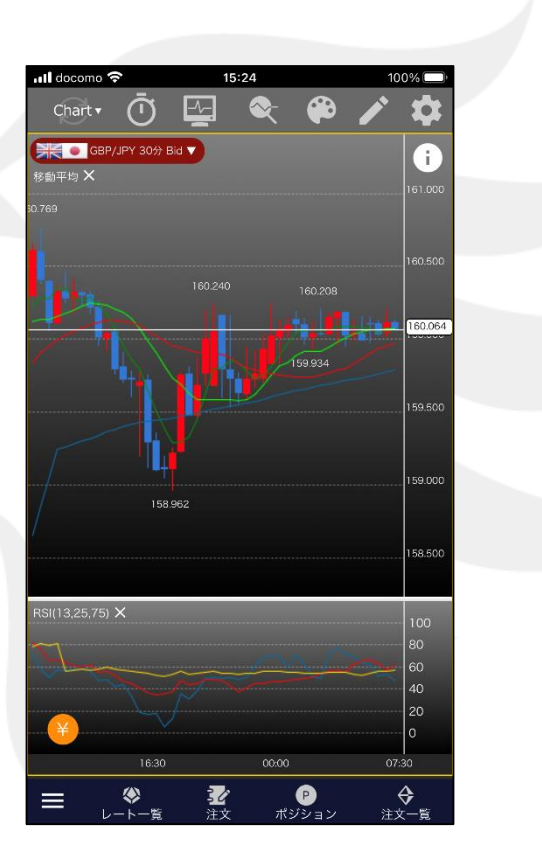

#### ⑬設定したテクニカルが表示されました。

### ■テクニカルの数値の初期化

LION F + - - - Plus + Mobile

### テクニカルの数値を初期値に戻すことができます。

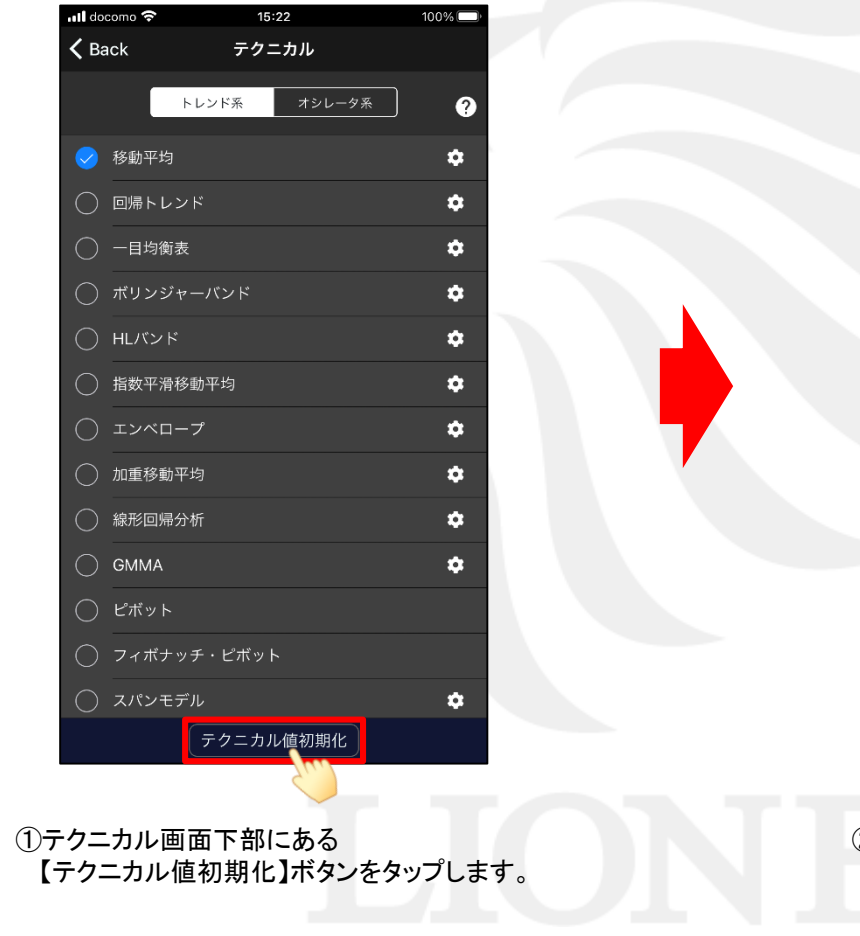

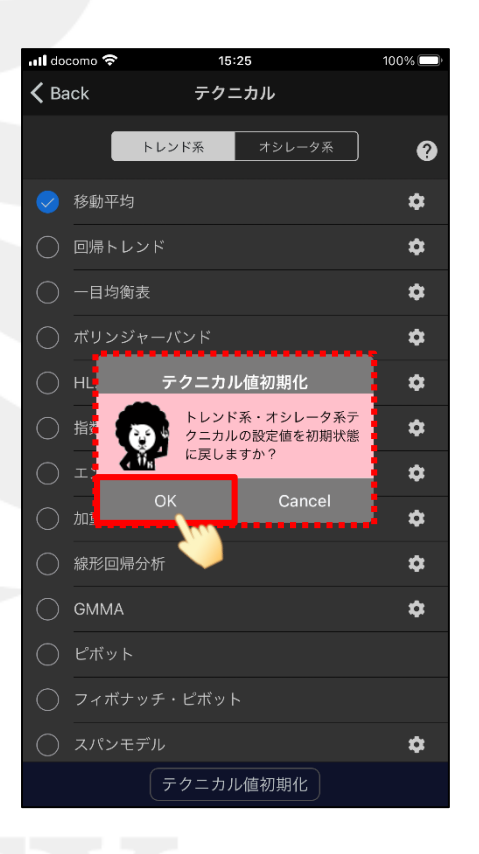

#### 表示されたメッセージ内の【OK】をタップすることで すべてのテクニカルの数値が初期値に戻ります。

※「On」、「Off」の設定は初期値になりません。